## Instrukcja oraz ogólne zasady

 Kliknij w poniższy link, lub skopiuj go do przeglądarki Chrome lub Microsoft Edge. Jeśli posiadasz aplikację Microsoft Teams, zalecamy jej użycie. Uczestniczyć w spotkaniu można również z poziomu smartfonu za pomocą aplikacji Teams (aplikacja jest bezpłatna, dostępna w sklepie Google Play oraz App Store i nie wymaga dodatkowych informacji).

https://teams.microsoft.com/l/meetupjoin/19%3a22c76e8533ee45618822bac5b4c6b0af%40thread.tacv2/1617883693464?context=%7b%22Tid%2 2%3a%224837652b-6986-47c8-a1c0-847046ef5804%22%2c%22Oid%22%3a%22b3b46cfc-0e96-41f8-9450b4e99cf899f1%22%7d

2. Po otwarciu linku, powinna być możliwość dołączenia do spotkania za pomocą wybranej przeglądarki:

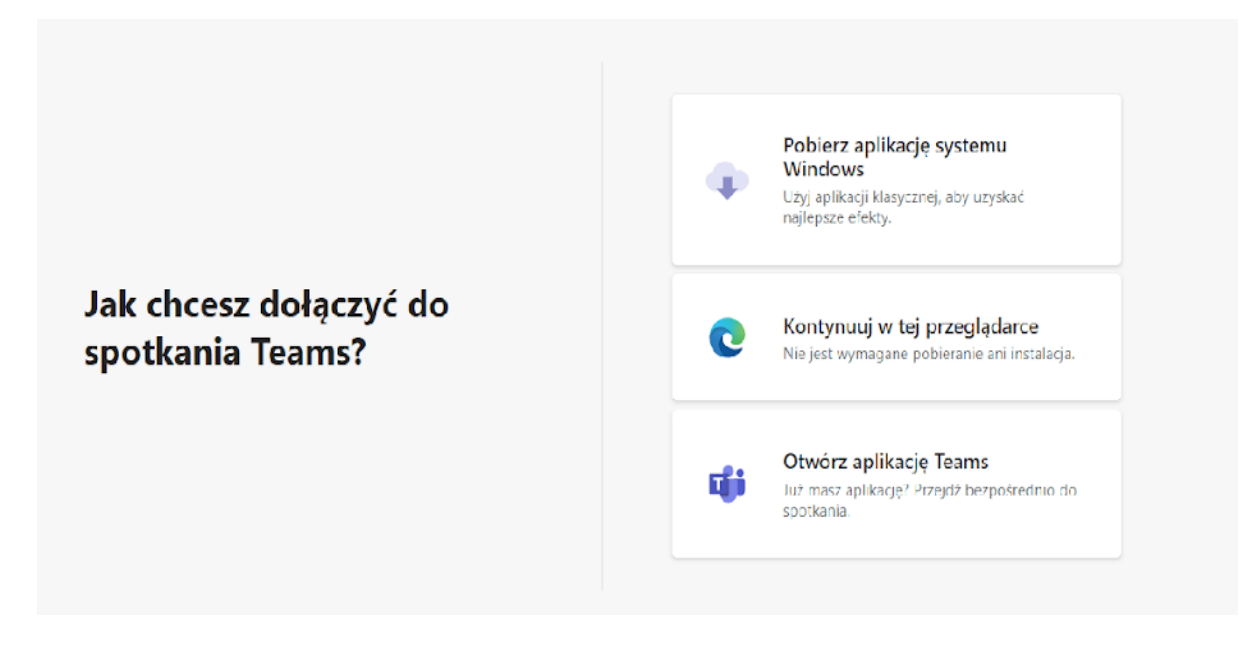

- 3. Jeśli nie masz możliwości korzystania z przeglądarki, prawdopodobnie będzie wymagana instalacja samej aplikacji.
- 4. W polu nazwa uprzejmie prosimy o podanie nazwy instytucji oraz swojego imienia i nazwiska Przykładowo: UMiG Myślenice - Michał Nowak. Pamiętaj, że podana przez Ciebie nazwa będzie widoczna dla wszystkich uczestników spotkania, stąd prośba o zachowanie schematu, co ułatwi nam kontakt w trakcie dyskusji czy dodatkowych pytań.

W związku z koniecznością sporządzenia protokołu ze spotkania, będzie ono rejestrowane. Jeśli nie wyraziłeś zgody na nagrywanie, możesz podać tylko nazwę instytucji i pierwszą literę imienia i nazwiska (np. UG Gogolin- R.S.).

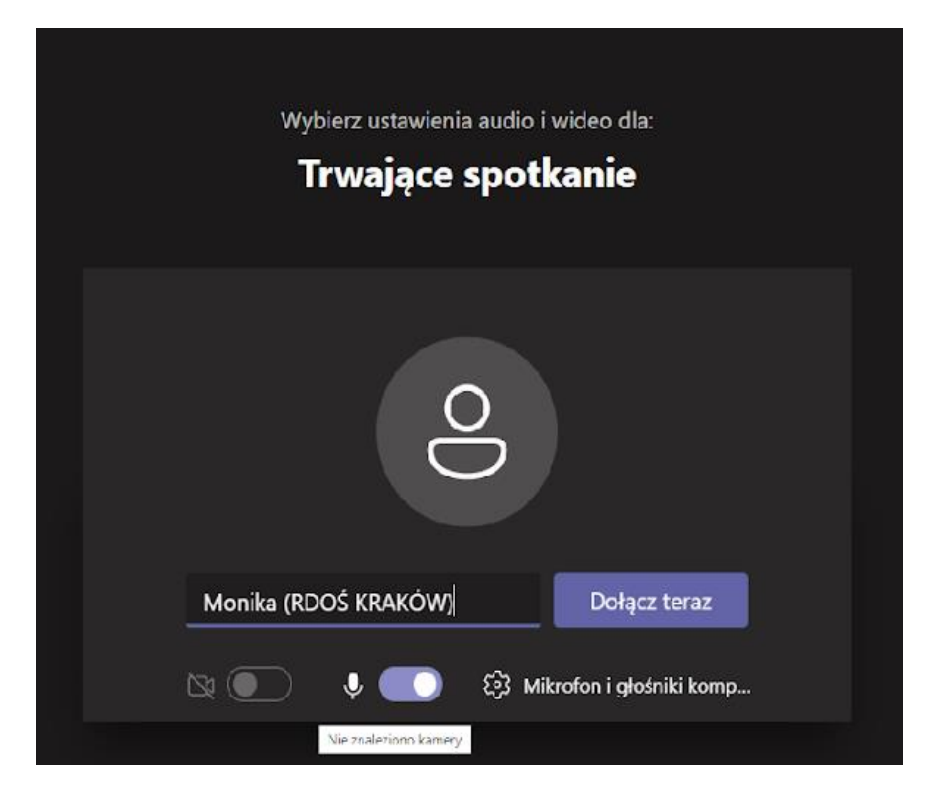

- 5. Bardzo prosimy o wyłączenie mikrofonów oraz wyłączenie kamery. Usprawni nam to płynność łącza internetowego, a Państwu zapewni prywatność. Pamiętaj, że jeśli nie wyłączysz obrazu kamery, będzie on widoczny dla wszystkich uczestników konferencji, tak samo nie wyłączając mikrofonu, będziesz słyszalny dla wszystkich uczestników.
- 6. Po poprawnym zalogowaniu powinni Państwo widzieć taki obraz:

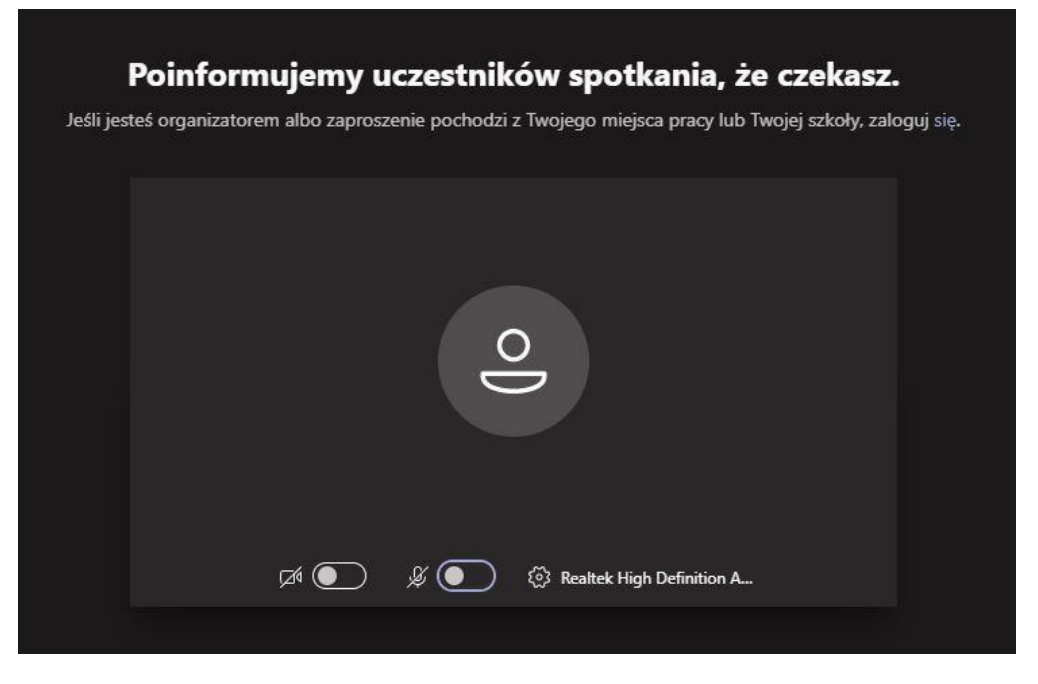

- 7. Poczekaj chwilę aż nasz Koordynator wpuści Cię na spotkanie.
- 8. Po uzyskaniu zgody, jak na poniższym obrazku, pojawi nam się panel rozmowy. Do wykorzystania na pasku będziemy mieli możliwość zarządzania mikrofonem, kamerą, listą uczestników oraz chat'em online.

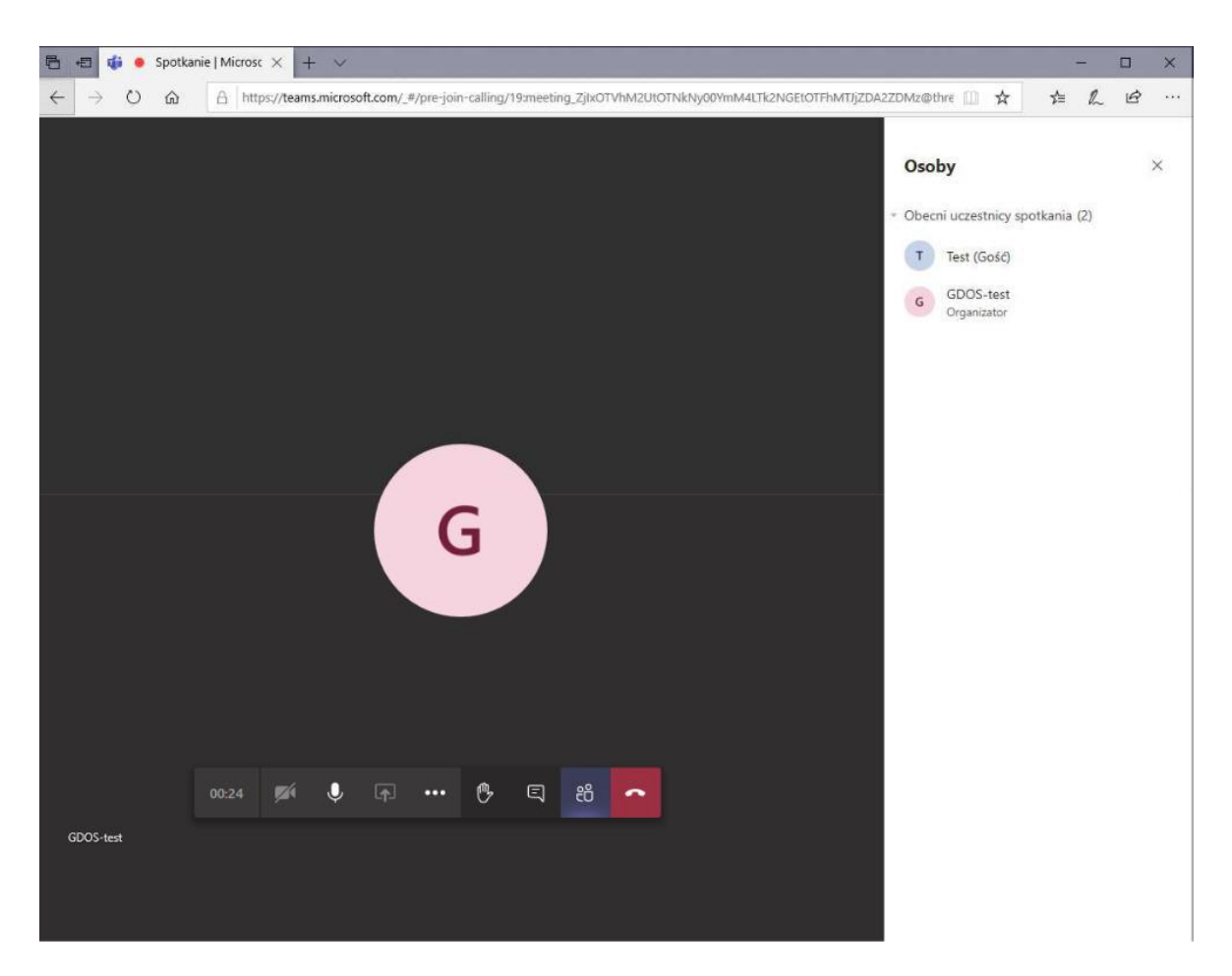

Jeżeli nie mamy możliwości podłączenia mikrofonu do wykorzystania jest również Chat online o ile forma spotkania na to pozwala.

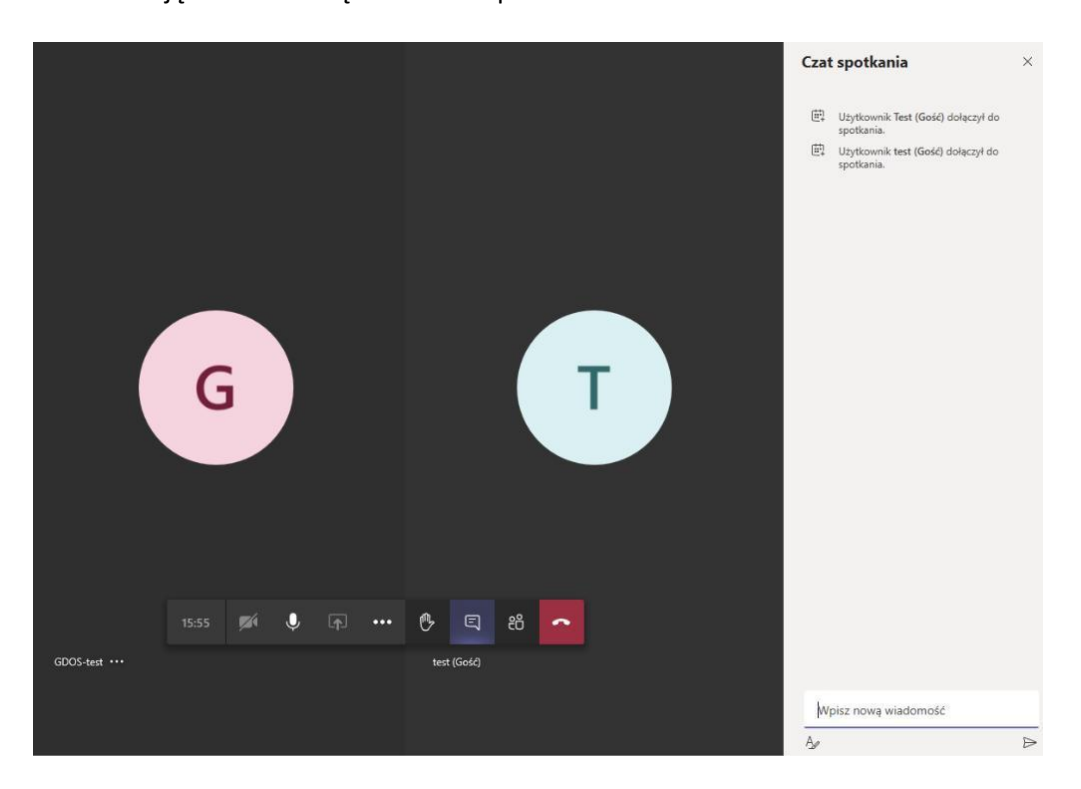

Komunikację można nawiązać również przez Chat online:

## Zasady dyskusji:

1. Po prezentacji przewidziano krótką dyskusję.

2. W przypadku braku możliwości korzystania z czatu, prosimy o zgłaszanie się za pomocy opcji "podniesienie ręki". Nasz Moderator będzie uruchamiał możliwość wypowiedzi.

Poniżej wskazane miejsce "podniesienia ręki". Pełne wypełnienie ikonki mikrofonu widoczne na poniższym obrazku oznacza aktywowanie mikrofonu.

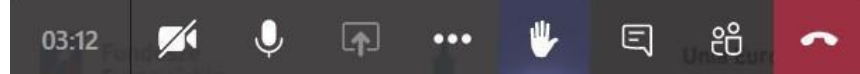

 Całkowite wyszarzenie mikrofonu wraz z symbolem "blokady" oznacza niemożliwość korzystania z mikrofonu. Przekreślenie ikonki mikrofonu oznacza nadanie możliwości głosu konkretnej osobie – w celu wypowiedzi kliknij na nią aby móc korzystać z mikrofonu i udzielić pytania/wypowiedzi.

Poniżej wskazane miejsca do wyłączenia kamery i mikrofonu:

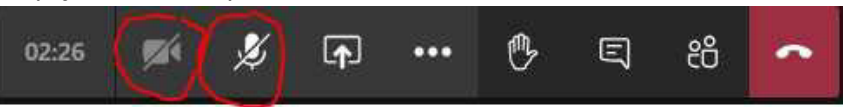

- 4. Zastrzegamy sobie prawo do wyciszenia Uczestników, których wypowiedzi będą krzywdzące lub Uczestników, którzy nie będą podążali za wytycznymi sugerowanymi przez Moderatora.
- 5. W przypadku problemów technicznych uprzejmie prosimy o zapisanie pytania w formie elektronicznej i późniejszy kontakt mailowy na adres
- 6. Po zakończeniu spotkania kliknij czerwone pole z ikoną słuchawki w celu zakończenia spotkania.

7. Istnieje możliwość przetestowania połączenia 10 min przed spotkaniem